https://www.photoshoptutorials.ws/photoshop-tutorials/create-an-eerie-mystical-lake-photomanipulation-in-photoshop/

# **Griezelig meer**

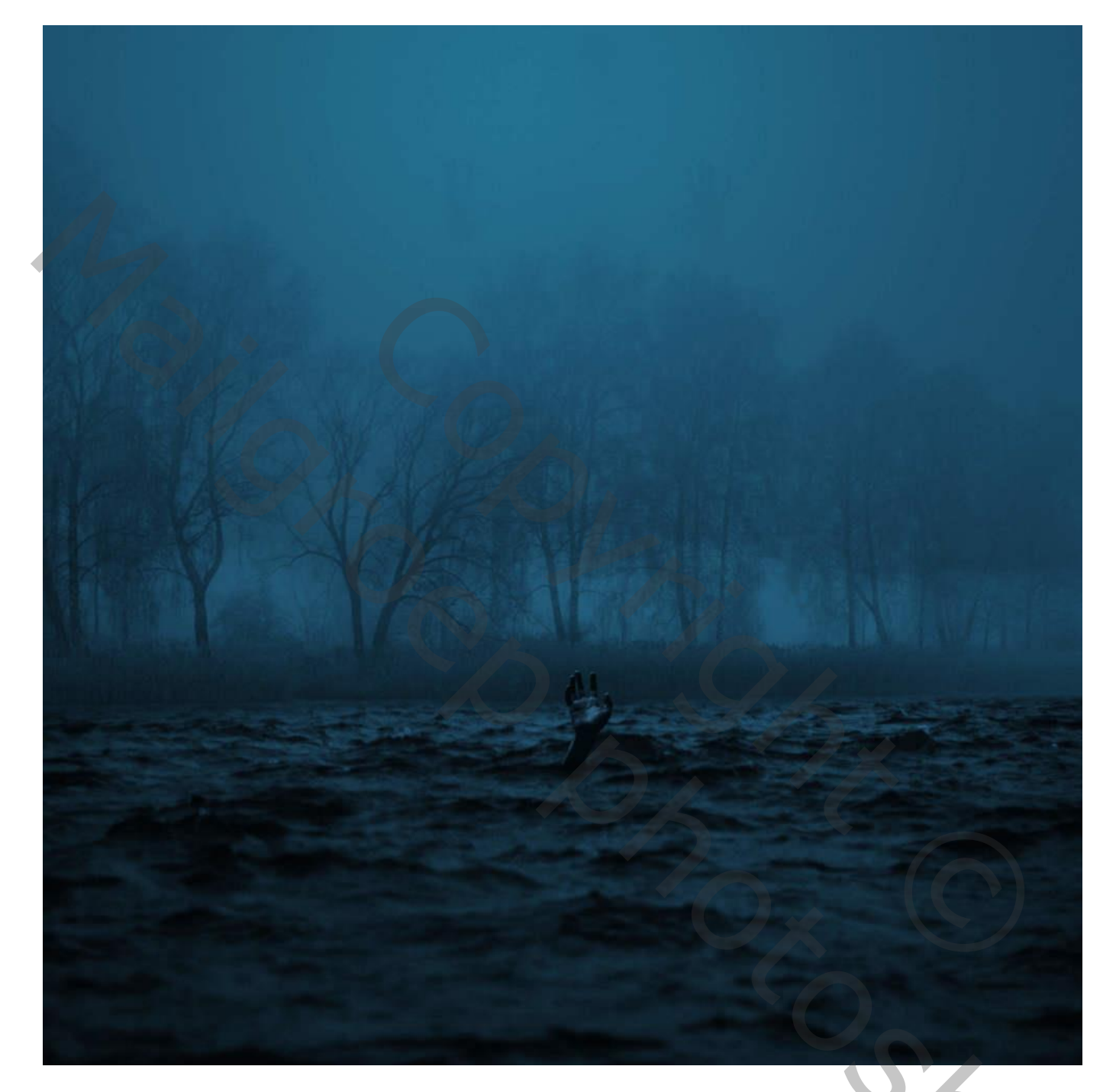

Nodig : oceaan; woud achtergrond; hand; man; wolken penselen

#### <u>Stap 1</u>

Open een nieuw document : 3080 x 3080 px ; Resolutie = 300 ppi ; RGB-kleur 8 bit ; transparant

## <u>Stap 2</u>

Toevoegen van de "Oceaan"; grootte aanpassen (Ctrl + T); Alt + Shift ingedrukt houden tijdens het transformeren.

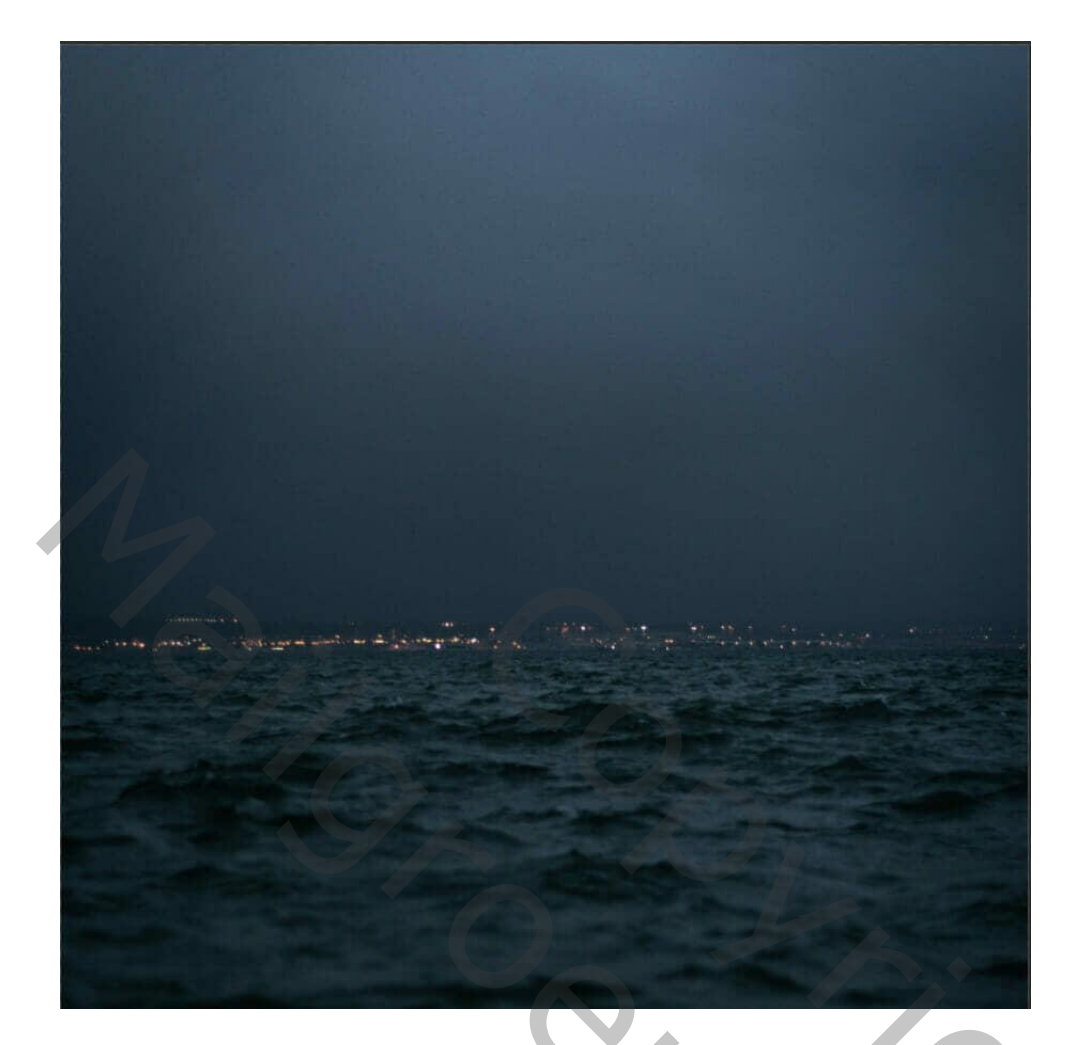

Laagmasker toevoegen ; gebruik Rechthoekig selectiekader; selecteer een deel van de lucht; Op laagmasker vullen met zwart.

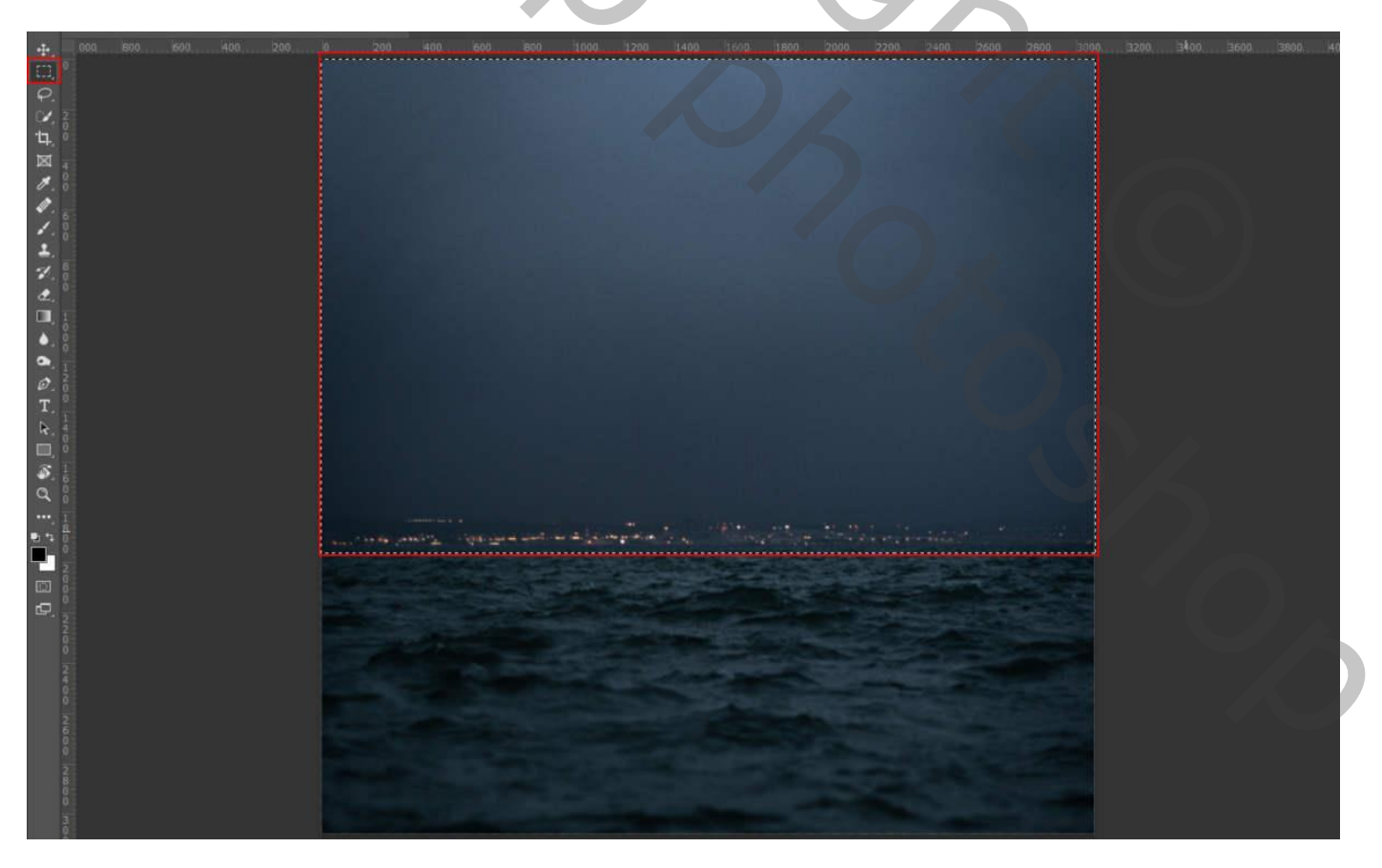

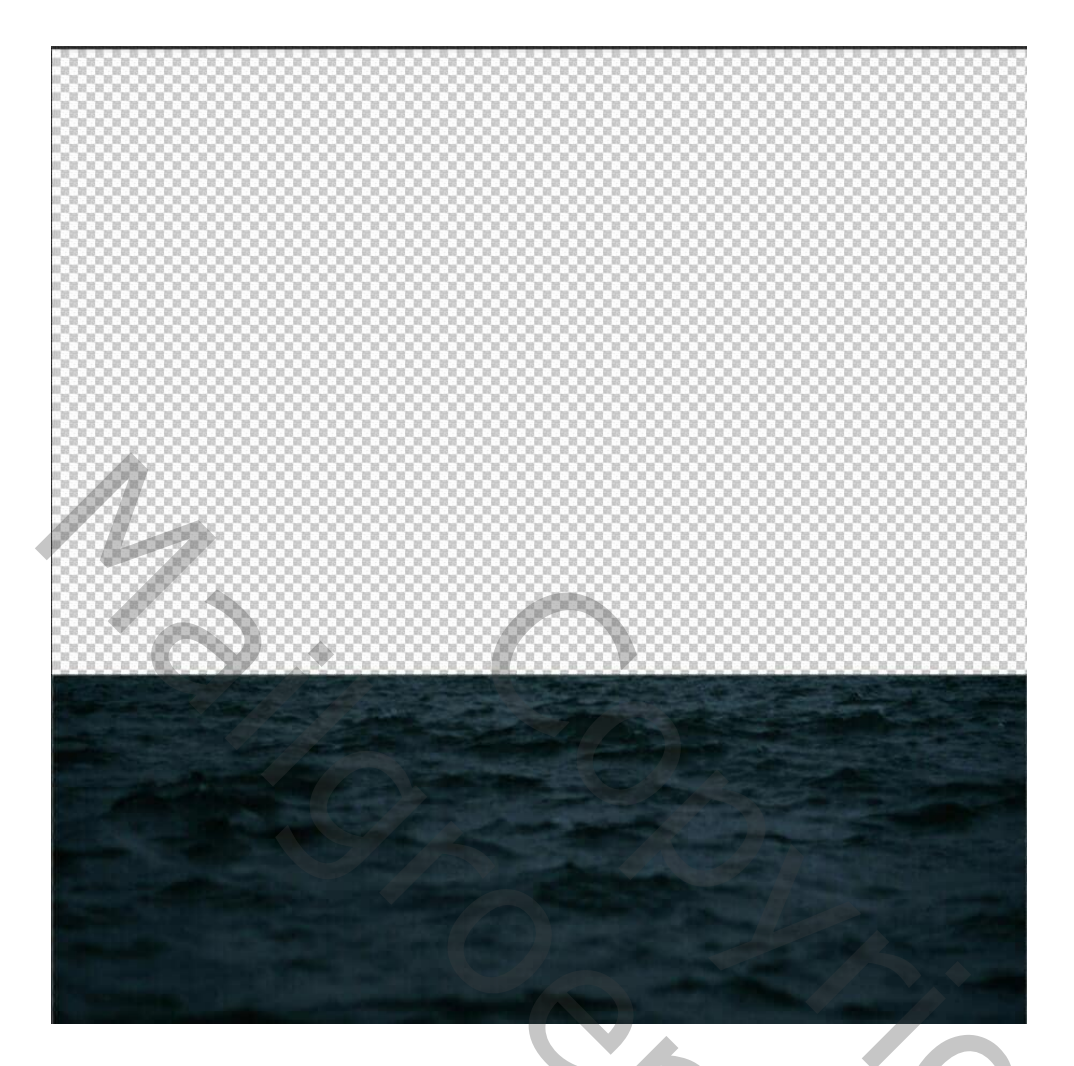

### <u>Stap 3</u> Aanpassingslaag 'Kleurtoon/Verzadiging' toevoegen : 203 ; 48 ; -16 ; Uitknipmasker boven de "oceaan"

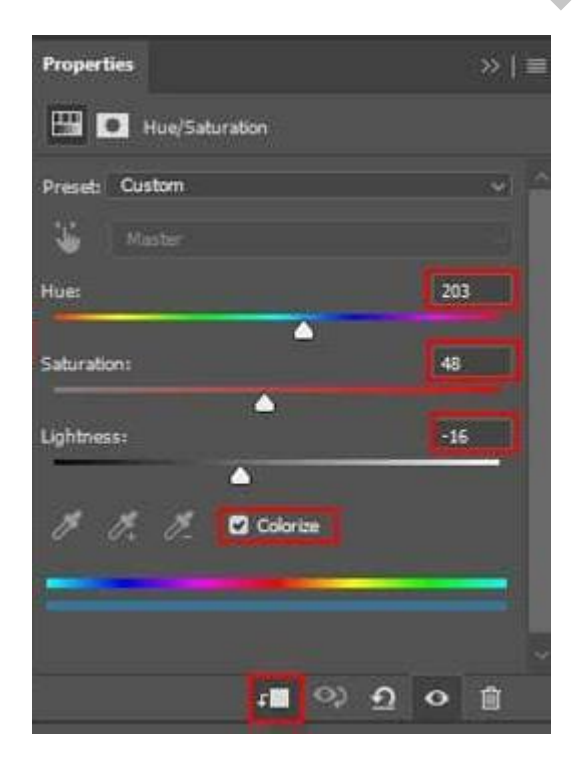

### <u>Stap 4</u>

Herhaal nu hetzelfde proces als in stap 2. Toevoegen van het woud. Transformeren (Ctrl + T). Houd Alt + Shift ingedrukt. 20,

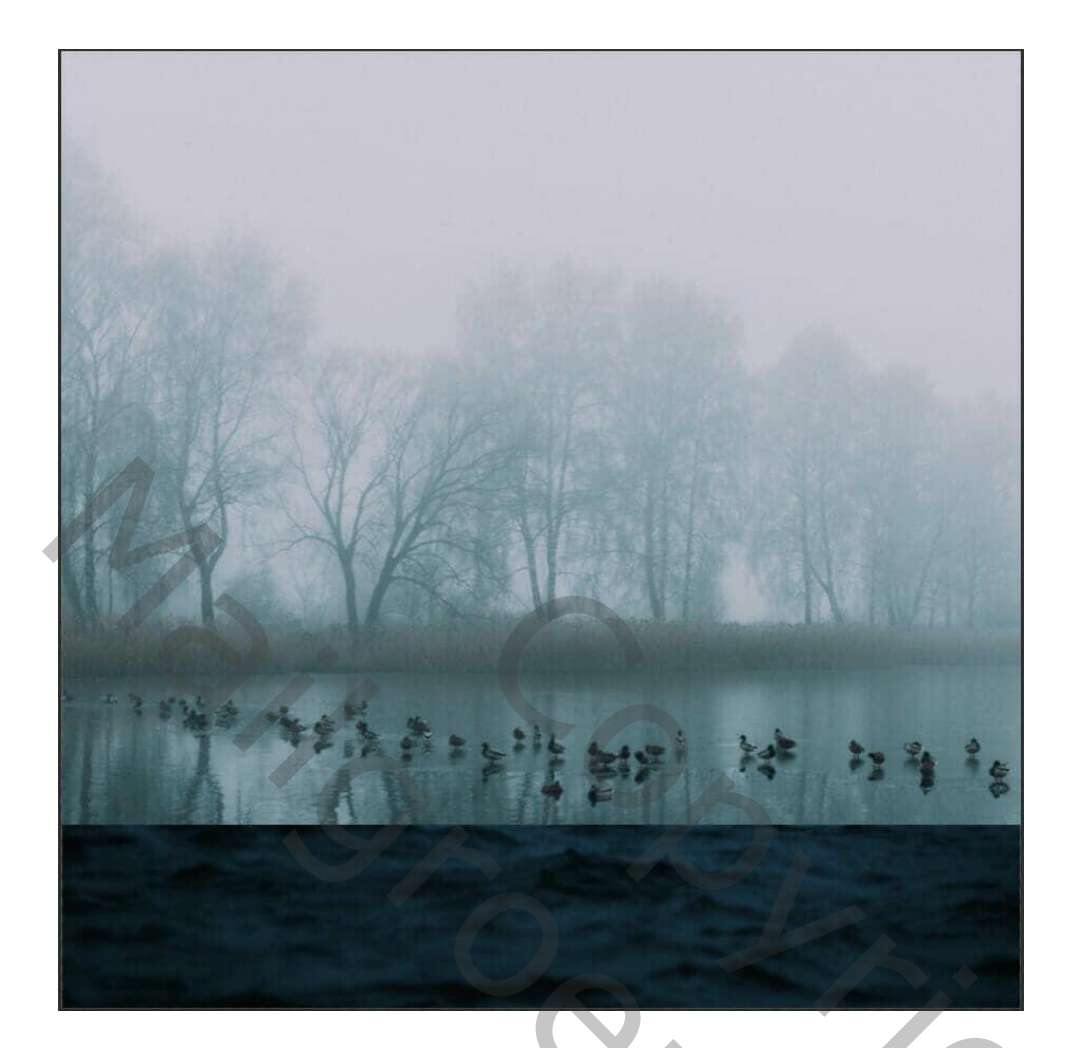

Een laagmasker toevoegen; Rechthoekige selectie maken; op laagmasker vullen met zwart

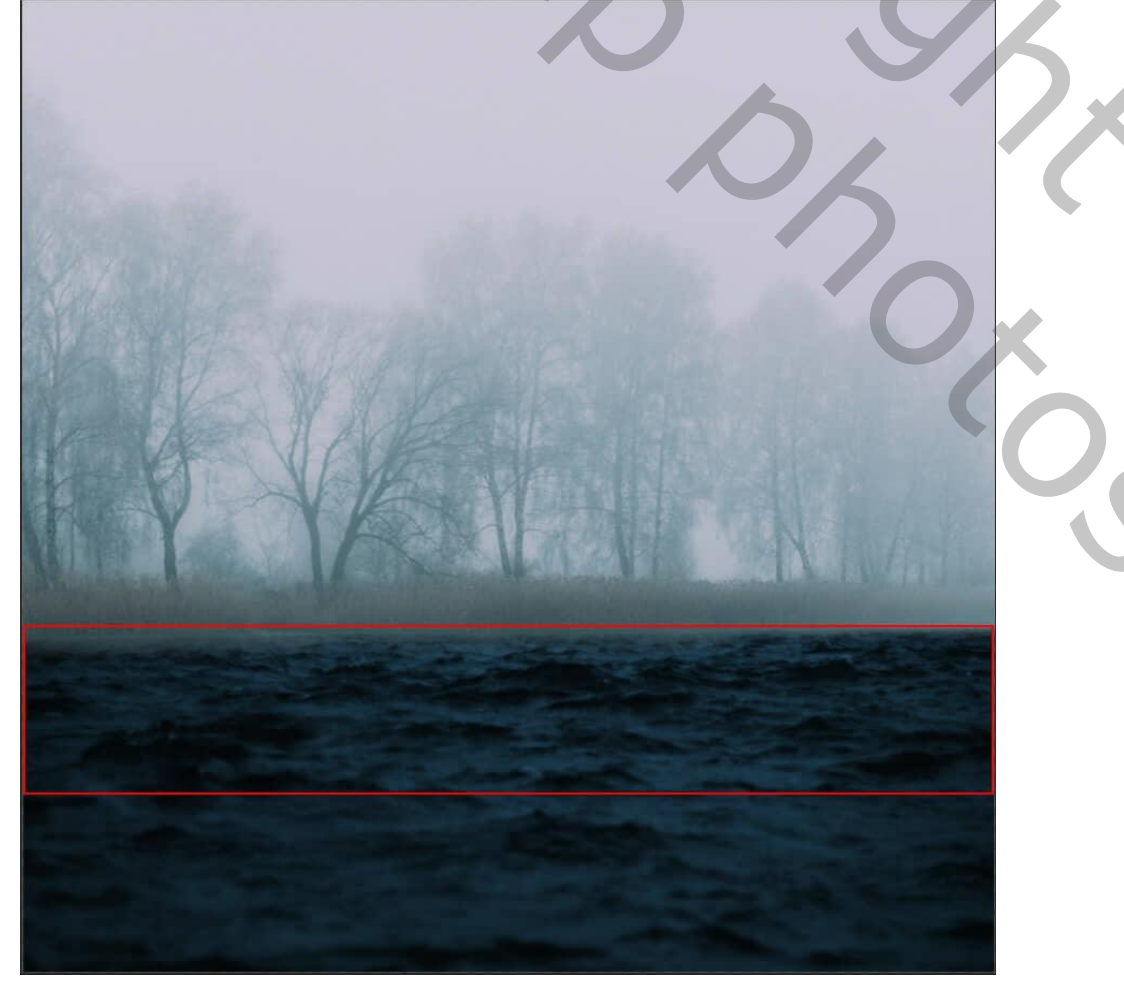

### <u>Stap 5</u> Aanpassingslaag 'Kleurbalans' toevoegen ; Uitknipmasker boven het "woud"

| Properties            | $\gg \mid \equiv Properties$ | »   ≡    | Properties          | »   ≣        |
|-----------------------|------------------------------|----------|---------------------|--------------|
| රි්රී 💽 Color Balance | Color Balance                |          | Color Balance       |              |
| Tone: Midtones        | Tone: Highlights             |          | Tone: Shadows       |              |
| Cyan Red -8           | Cyan                         | Red -6   | Cyan                | Red -11      |
| Magenta Green -2      | Magenta                      | Green +4 | Magenta             | Green. +8    |
| Yellow Blue +1        | 3 Yellow                     | Blue +12 | Yelow               | Blue +10     |
| Preserve Luminosity   | Preserve Luminosity          |          | Preserve Luminosity |              |
|                       |                              |          |                     |              |
|                       |                              |          |                     |              |
| <u>ା</u> ର ସ ୦        |                              | ୍ର ସ ୦ 🖻 | <mark>က</mark> တဲ့  | <u>n</u> o 🖻 |

## <u>Stap 6</u>

Aanpassingslaag 'Kleurtoon/verzadiging' toevoegen ; Uitknipmasker

| Properties         | >>   ≡ |
|--------------------|--------|
| Hue/Saturation     |        |
| Preset: Custom     |        |
| Waster Master      |        |
| Hue:               | 203    |
| Saturation:        | 51     |
| Lightness:         |        |
| 1 1. 1_ 🖸 Colorine |        |
|                    |        |
| 1 0 A              |        |
|                    |        |
|                    |        |
|                    |        |
|                    |        |

<u>Stap 7</u> Aanpassingslaag 'Curven' toevoegen ; Uitknipmasker

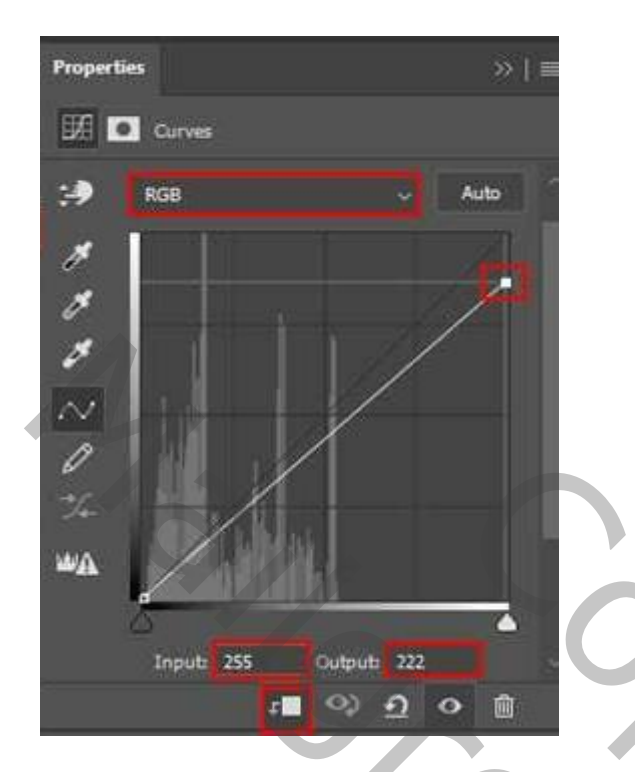

## <u>Stap 8</u>

Selectie maken van de hand. Toevoegen aan je werk document. De laag omzetten in Slim Object.

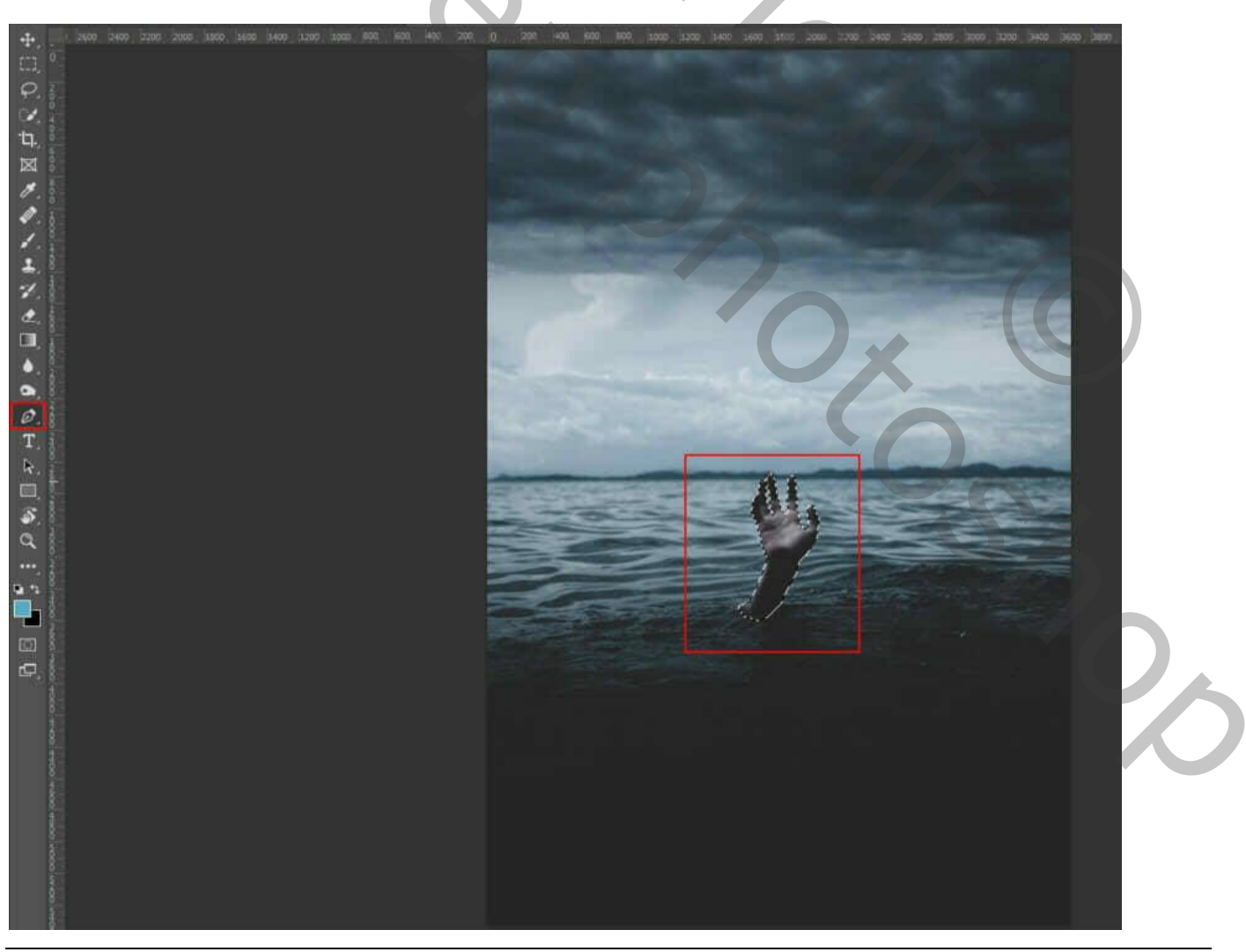

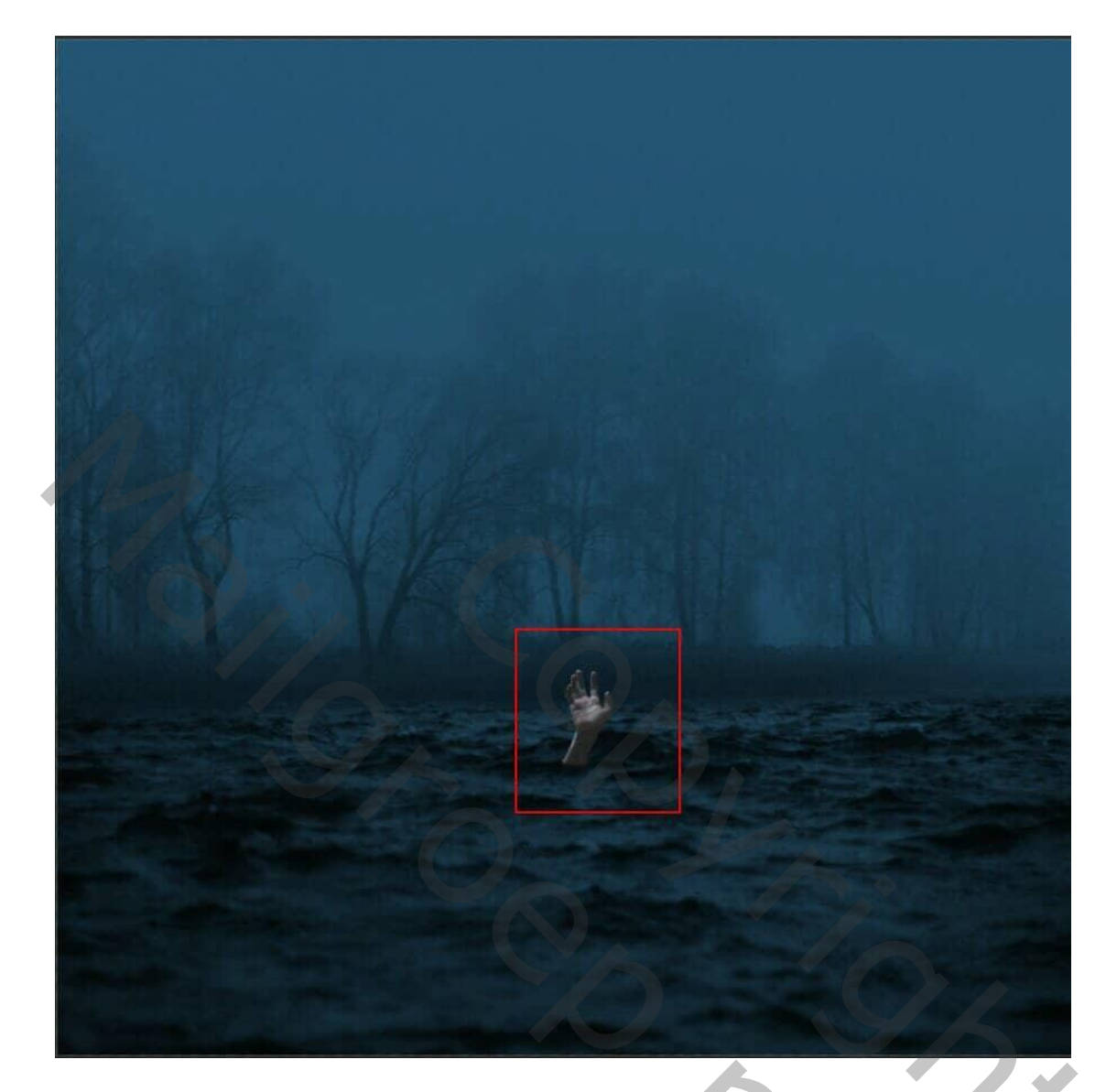

Filter  $\rightarrow$  Ruis  $\rightarrow$  Ruis : Hoeveelheid = 7% ; Uniform.

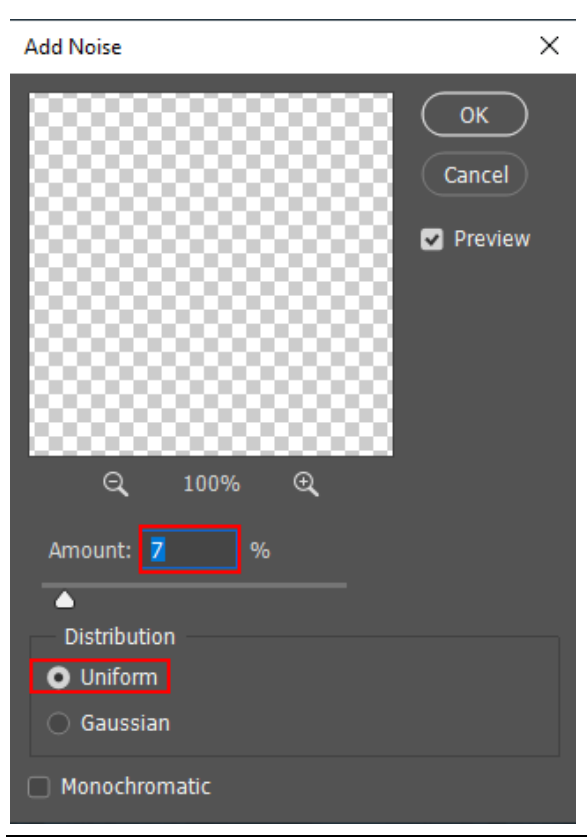

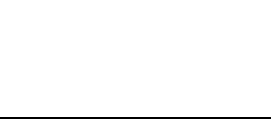

20,

Griezelig meer - blz. 7

<u>Stap 9</u> Aanpassingslaag 'Curven' toevoegen ; Uitknipmasker boven de "hand"

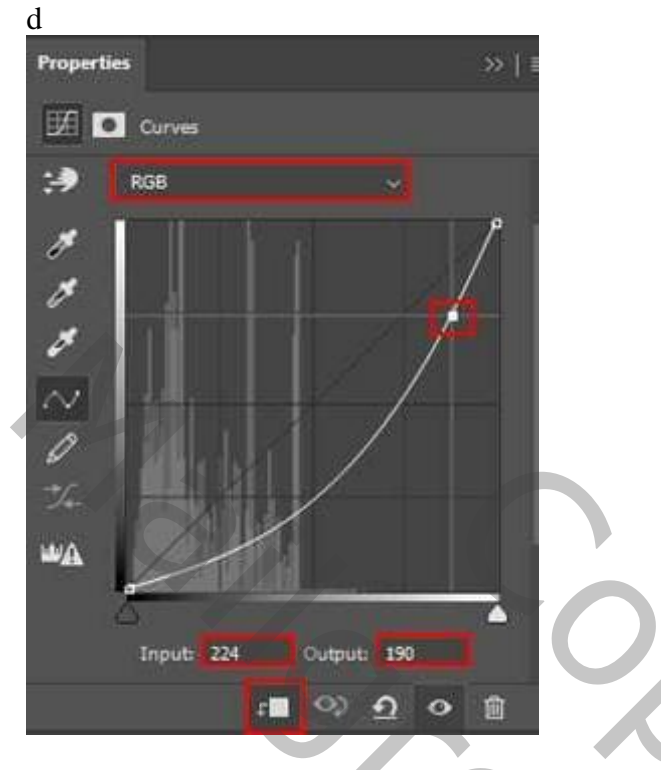

## <u>Stap 10</u>

Aanpassingslaag 'Kleurtoon/verzadiging' toevoegen ; Uitknipmasker

| Properties         | >>   = |
|--------------------|--------|
| 🖽 💽 Hue/Saturation |        |
| Preset: Custom     | ~      |
| 🐇 Haster           |        |
| Hues               | 209    |
| Saturation:        | 35     |
| Lightness:         |        |
| 1 1. 1. Colorize   | _      |
| ැ∎ හ ච             | •      |

2

## <u>Stap 11</u> Aanpassingslaag 'Kleurbalans' toevoegen ; Uitknipmasker

| Properties            | »   ≡ | Properties          | »   ≡    | Properties          |           | »   I |
|-----------------------|-------|---------------------|----------|---------------------|-----------|-------|
| රි්ට් 💽 Color Balance |       | රී  🚺 Color Balance |          | Color Balance       |           |       |
| Tone: Midtones        |       | Tone: Highlights    |          | Tone: Shadows       |           |       |
| Cyan Red 1            |       | Cyan                | Red +7   | Cyan                | Red       | -3    |
| Magenta Green 0       |       | Magenta             | Green 0  | Magenta             | Green     | 0     |
| Yellow Blue 0         |       | Yelow               | Blue +4  | Yellow              | Blue      | 0     |
| Preserve Luminosity   |       | Preserve Luminosity |          | Preserve Luminosity |           |       |
|                       |       |                     |          |                     |           |       |
|                       |       |                     |          |                     |           |       |
| ମ <u>୍</u> ର ତ        | Ô     |                     | ୍ ଶ୍ ତ 🗊 | 1                   | ା ଦା ହା ଏ | •     |

### Stap 12

Aanpassingslaag 'Belichting' toevoegen ; Uitknipmasker

| Properties        |          |   |   |       | »   1 |
|-------------------|----------|---|---|-------|-------|
| Exposure          |          |   |   |       |       |
| Preset: Custom    |          |   |   |       | ~     |
| Exposure:         | <i></i>  |   |   | -0.94 |       |
| Offset:           | <b>^</b> |   |   | 0.000 | 0     |
| Gamma Correction: | 4        |   |   | 1.00  |       |
|                   |          |   |   |       |       |
| * * *             |          |   |   |       |       |
|                   |          |   |   |       |       |
|                   | 1        | 9 | হ | 0     | Û     |
|                   |          |   |   |       |       |

### <u>Stap 13</u>

Nieuwe laag: modus = Vermenigvuldigen; gebruik een zacht zwart penseel; schaduwen onder de hand schilderen. Laagdekking = 40%

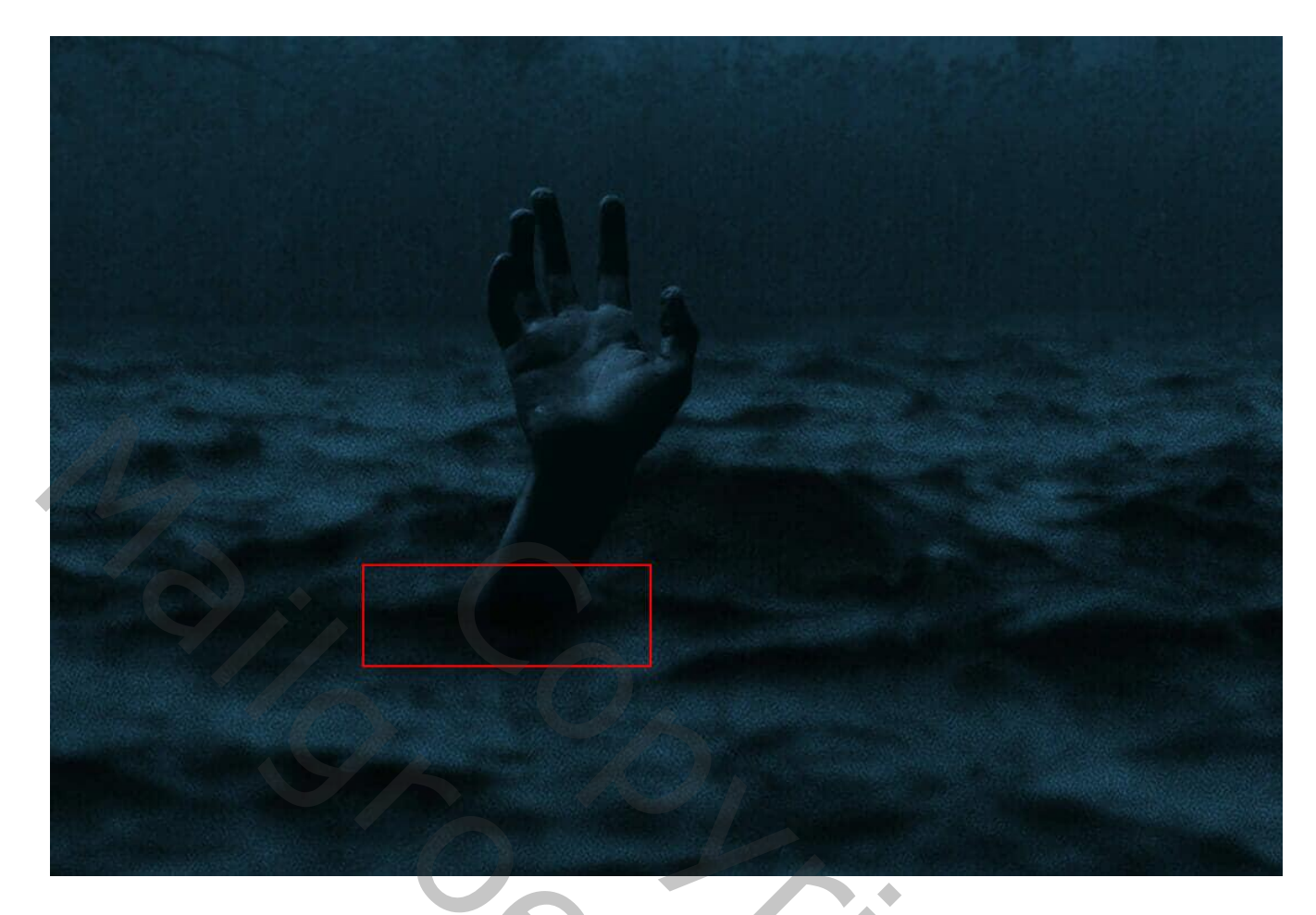

## <u>Stap 14</u>

Toevoegen van de handen van de man; plaats en grootte aanpassen (Ctrl + T). Alt + Shift indrukken.

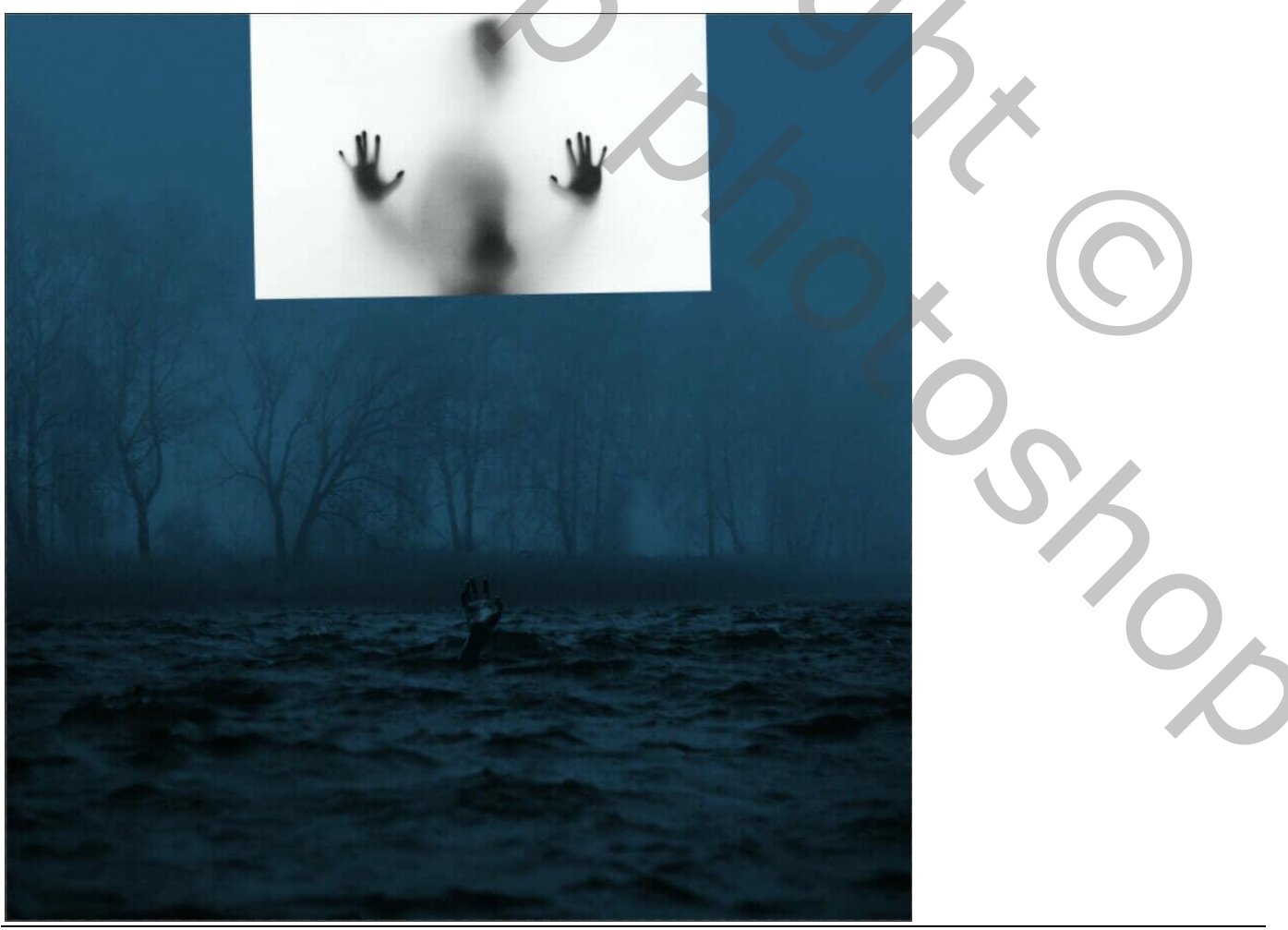

Laagmodus = Vermenigvuldigen ; laagdekking = 20%. (ik heb dit iets verhoogd!)

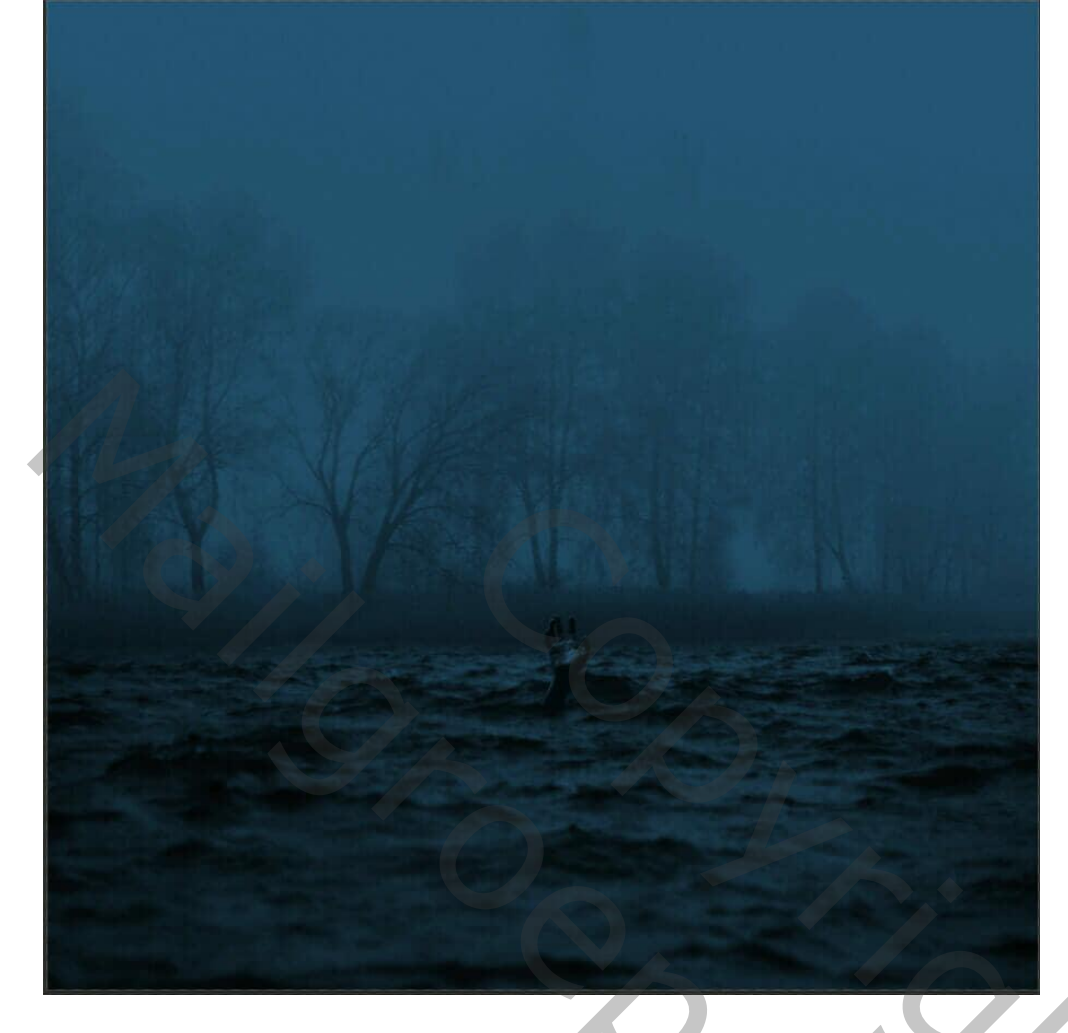

## Stap 15

Wolkenpenselen laden; nieuwe laag; voorgrondkleur = # 808080. Midden het document schilderen Noem de laag "mist"

| Size: ① 1119 px   Hardness: Hardness:   Q Search Brushes   1119 1141 516 8 112 60 30 |                        |        | *. |
|--------------------------------------------------------------------------------------|------------------------|--------|----|
| ∨ 🖬 clouds_by_centb_d272wj1                                                          |                        |        |    |
|                                                                                      | $\sim$                 |        |    |
| Forme échantillonnée 4                                                               | Forme échantillonnée 5 | nuage3 |    |
|                                                                                      | Careful Management     |        |    |
| nuage4                                                                               | nuage6                 | nuage5 |    |
|                                                                                      |                        |        |    |
| nuage6                                                                               | nuage7                 | nuage7 |    |
|                                                                                      |                        |        |    |
| nuage10                                                                              |                        |        | ~  |
|                                                                                      | •                      |        |    |

Griezelig meer – blz. 11

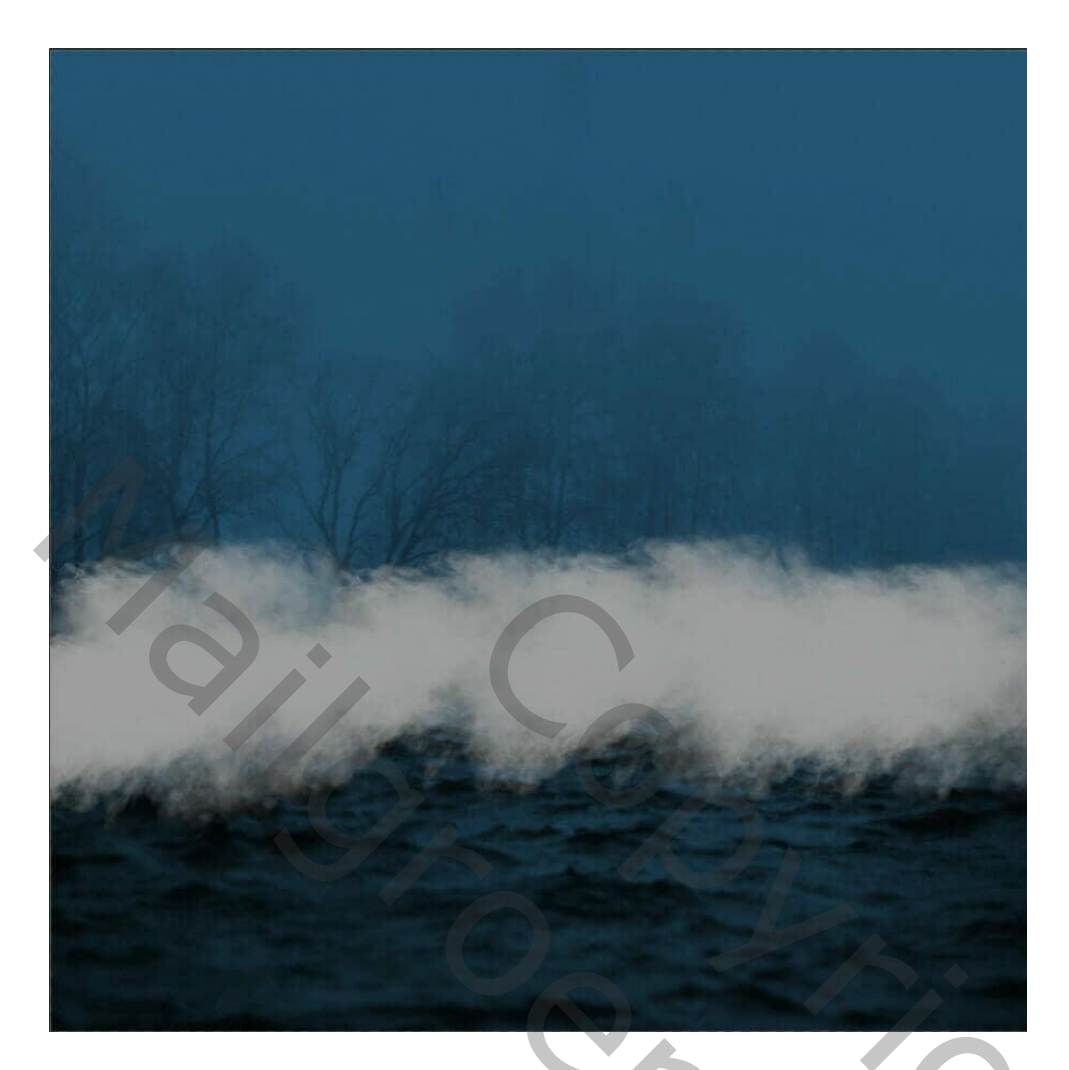

Laagmodus = Bedekken.

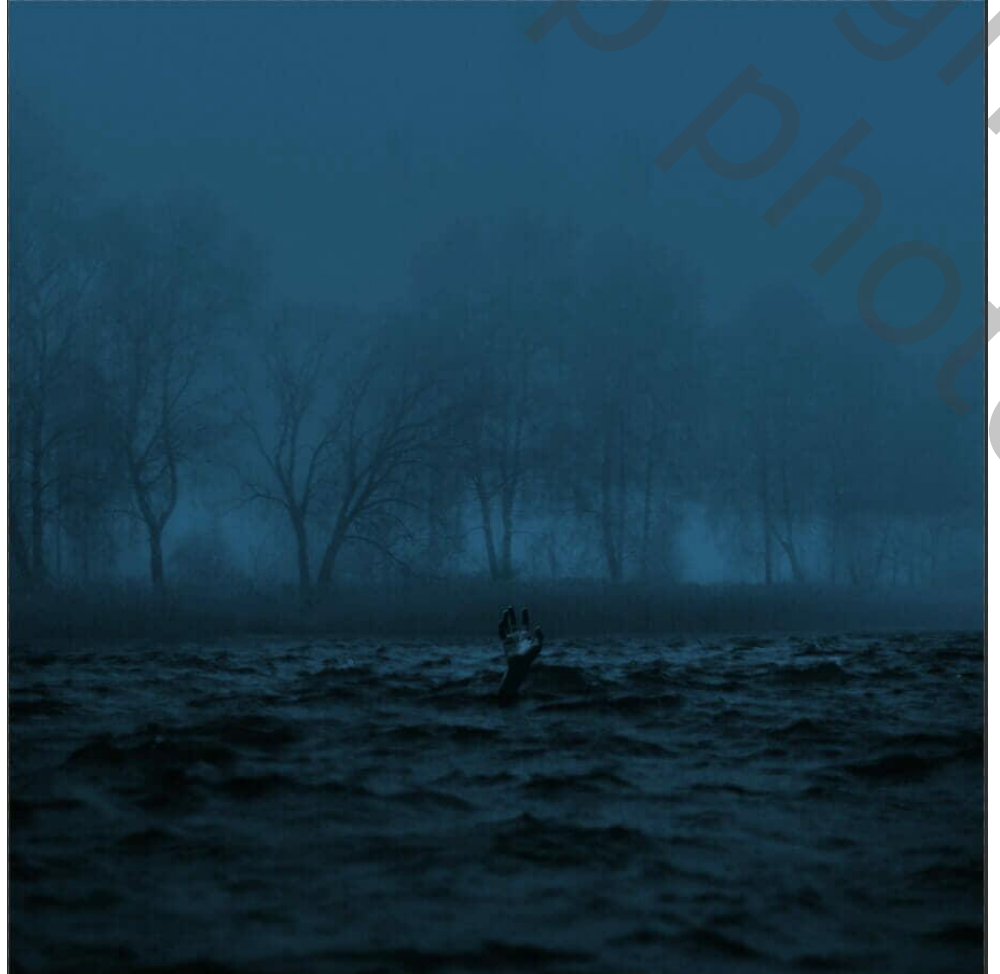

0,

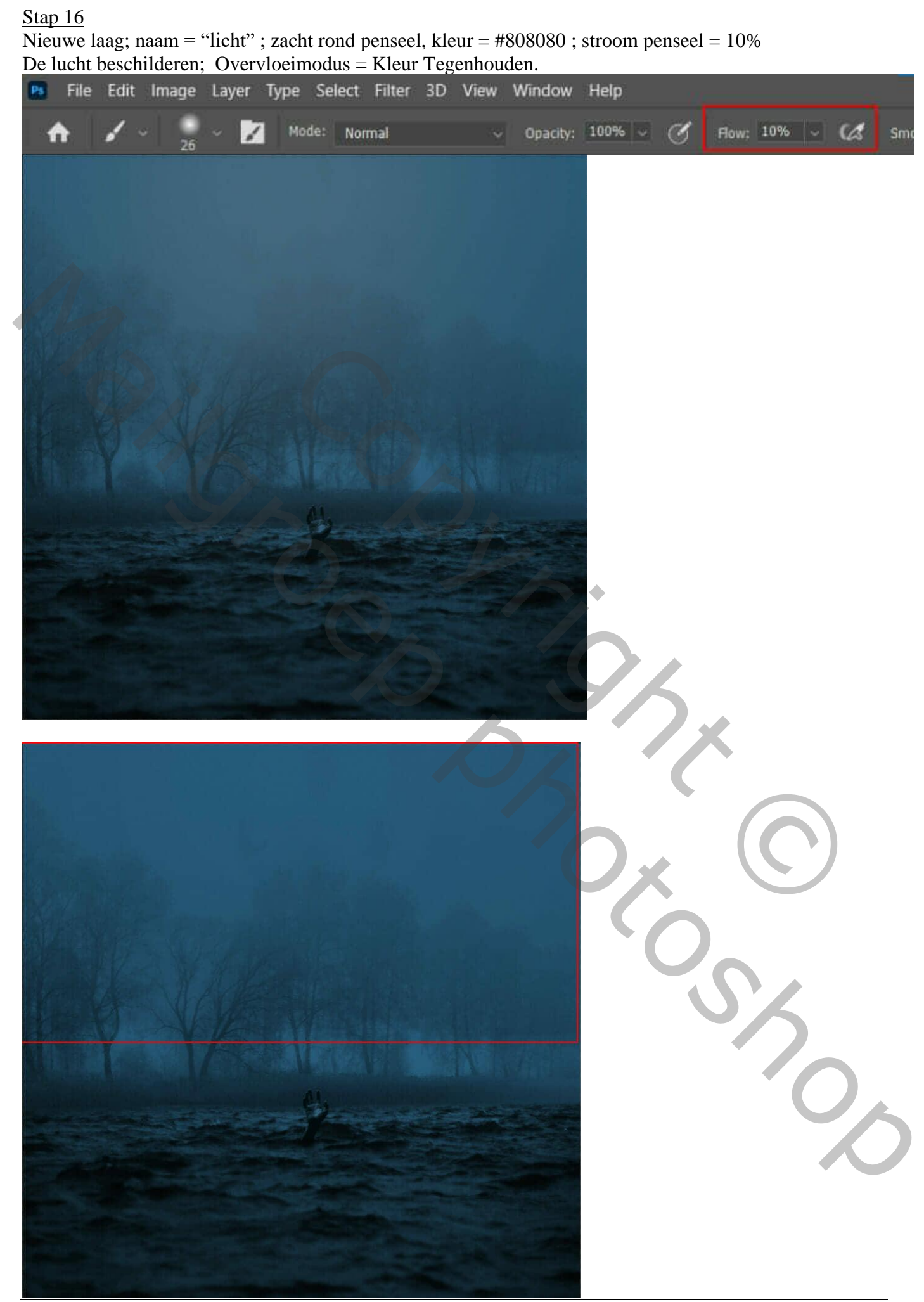

#### <u>Stap 17</u>

Bovenste samengevoegde laag maken met CTRL + SHIFT + ALT + E. Bekomen laag omzetten in Slim object. Filter  $\rightarrow$  Camera RAW-filter.

#### <u>Stap 18</u>

Stel nu in Camera Raw-filter de waarden in:

<u>Basis</u>: Temperatuur = -2; Kleurtoon = -2; Belichting = -0,20; Contrast = +6; Hooglichten = +10; Schaduwen = +10; Zwart = +10; Textuur = +10; Lokaal contr = +10; Levendigheid = +5

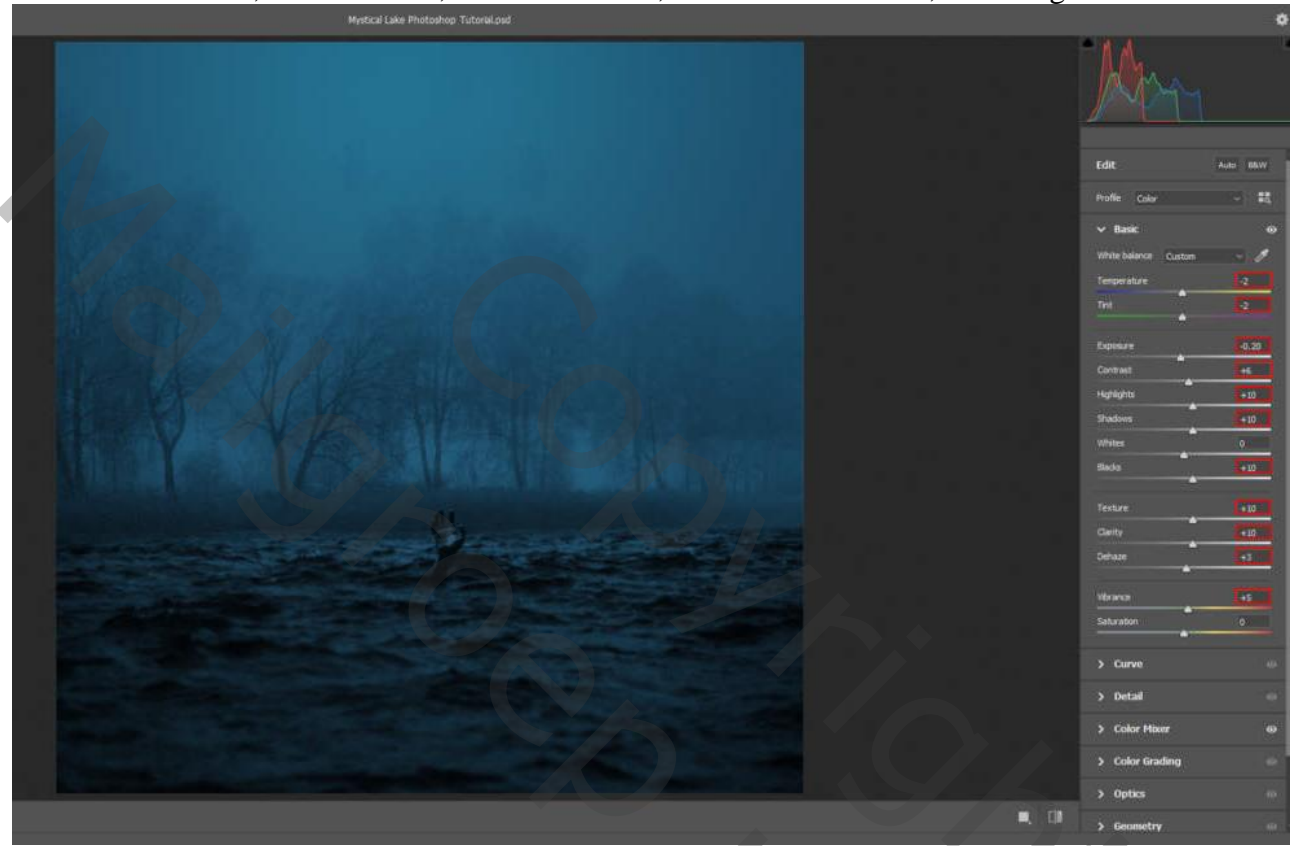

<u>KVL Aanpassingen</u> : Verzadiging : Aqua kleuren = -12 ; Blauwe tinten = -4 Luminantie : Aqua = -10 ; Blauw = -10

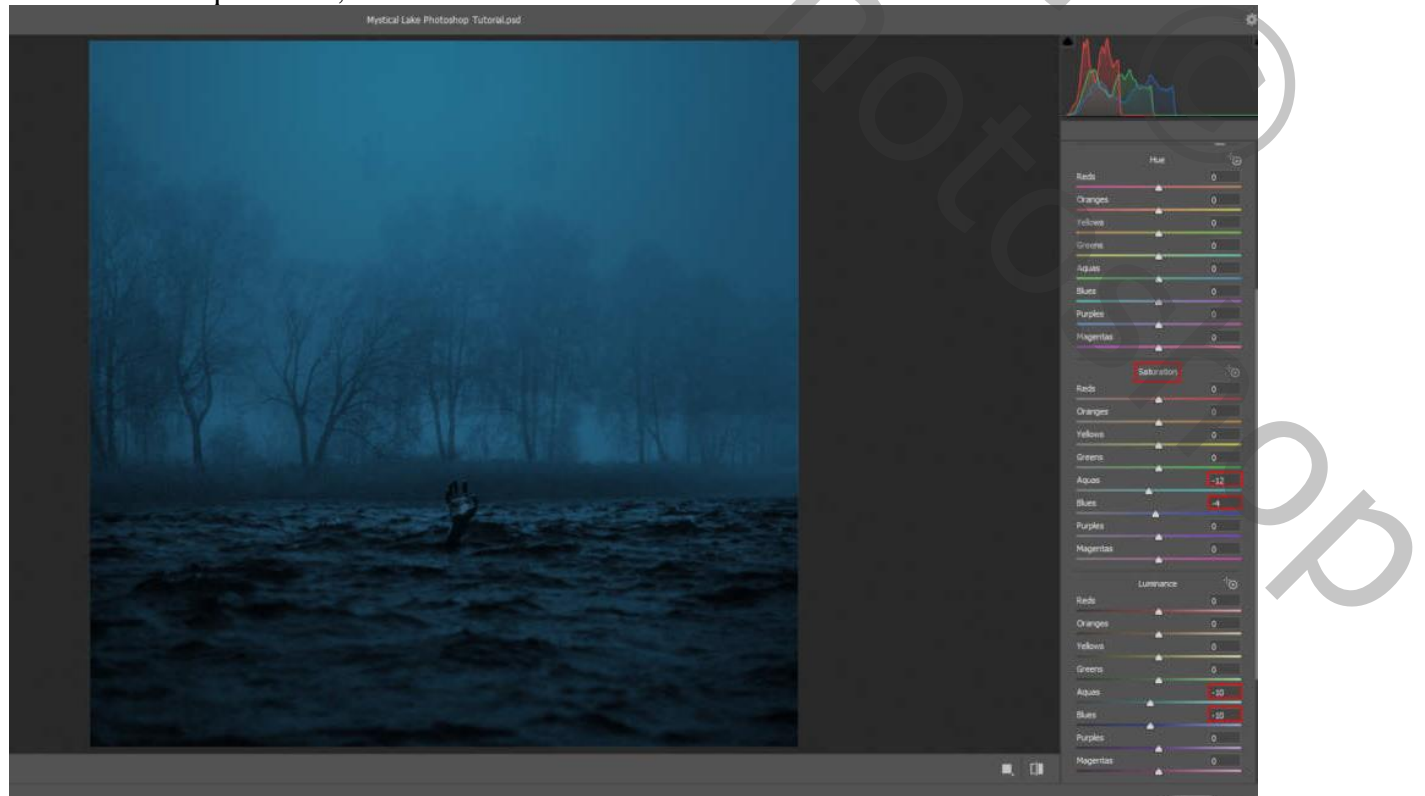

Griezelig meer - blz. 14

Vertaling T

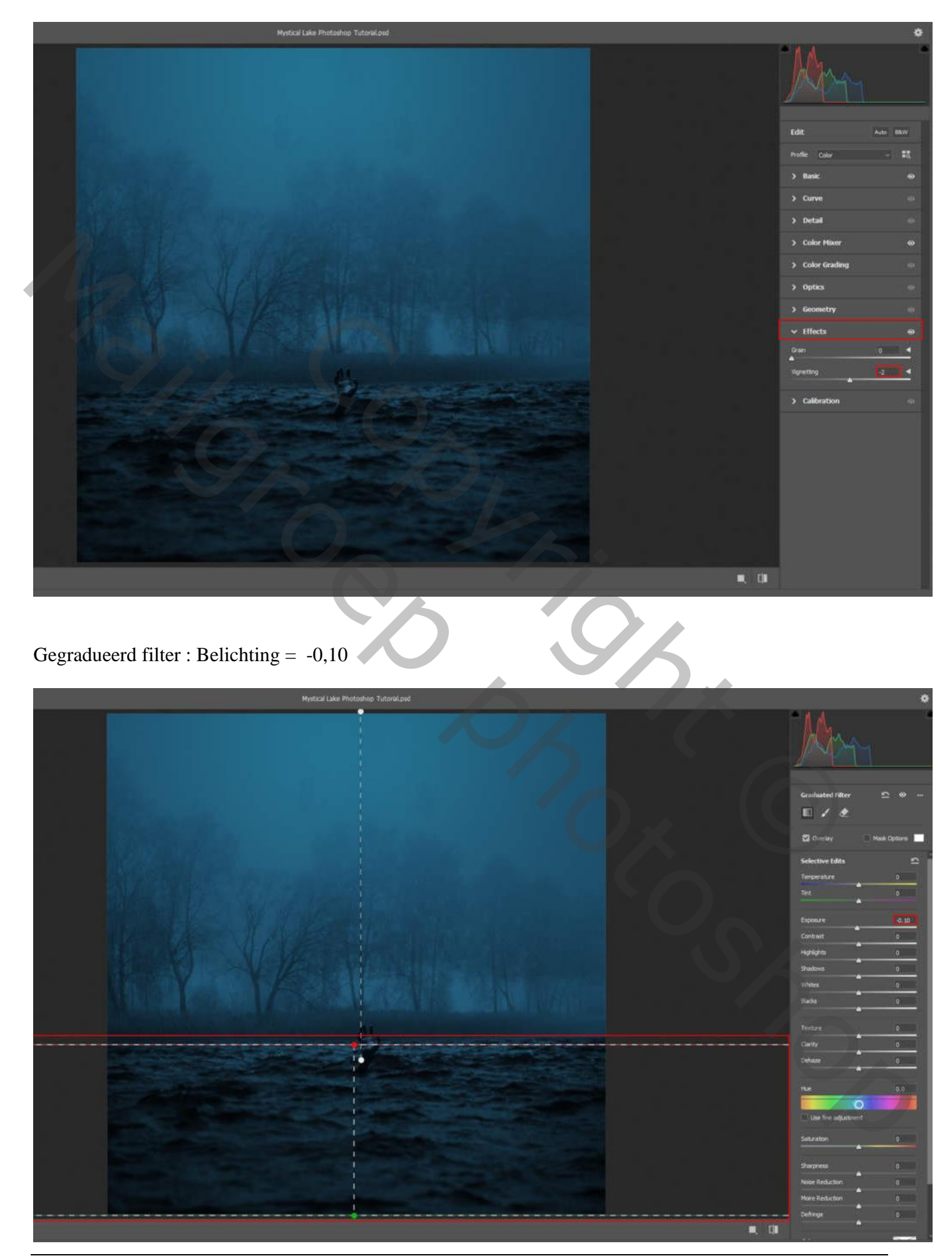

## Gegradueerd filter : Belichting = -0,05 ; Contrast = +10

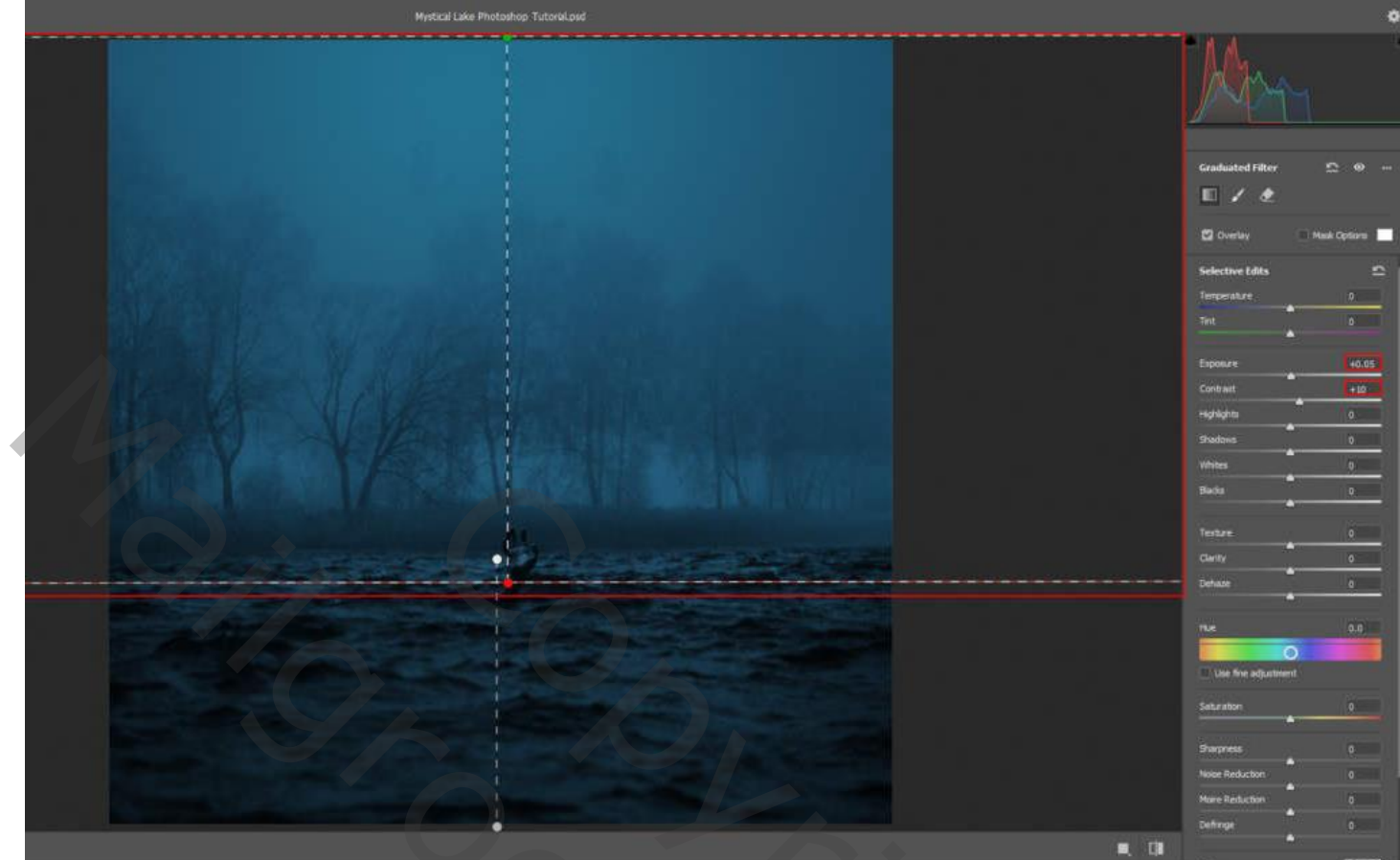

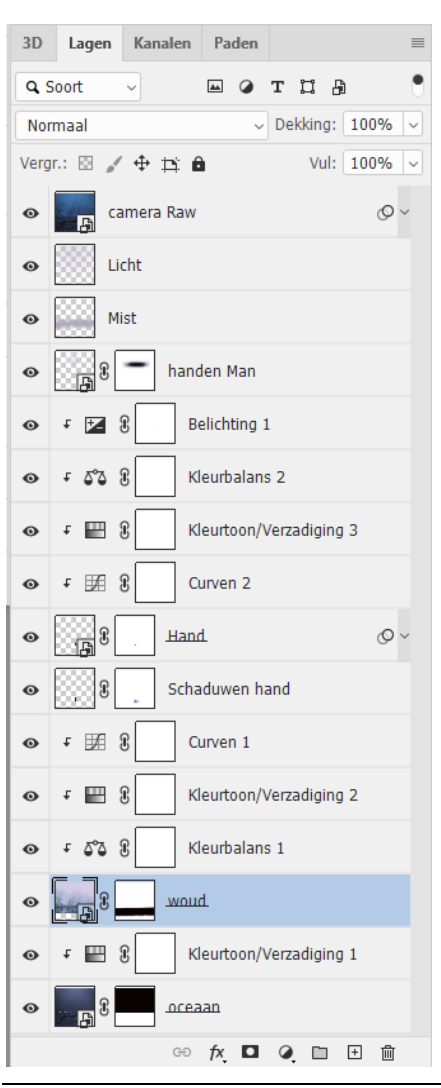

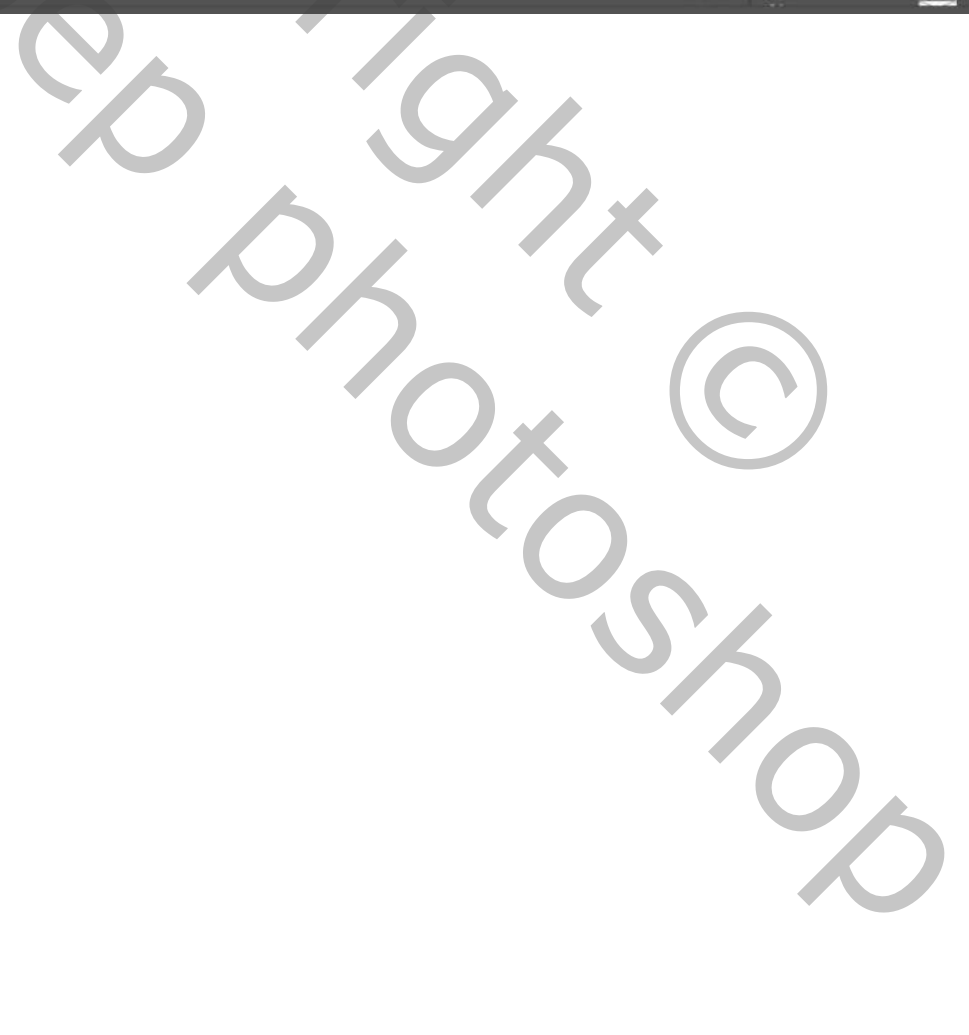

Griezelig meer - blz. 16